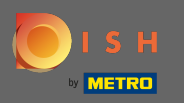

## Začnite na hlavnom paneli webu DISH a kliknite na dizajn a obsah .

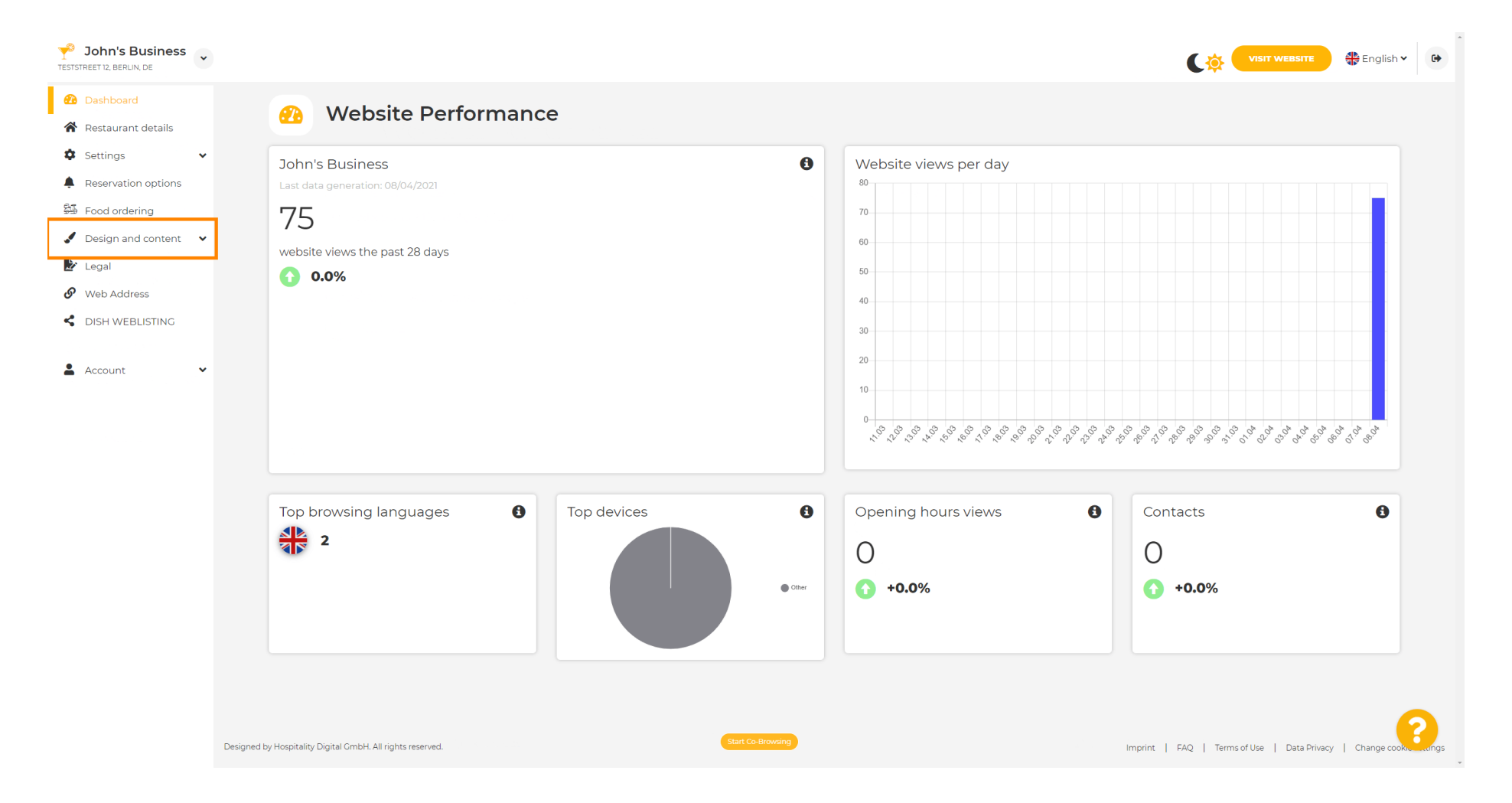

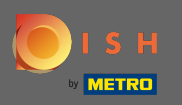

## A vyberte dizajn z podponuky.

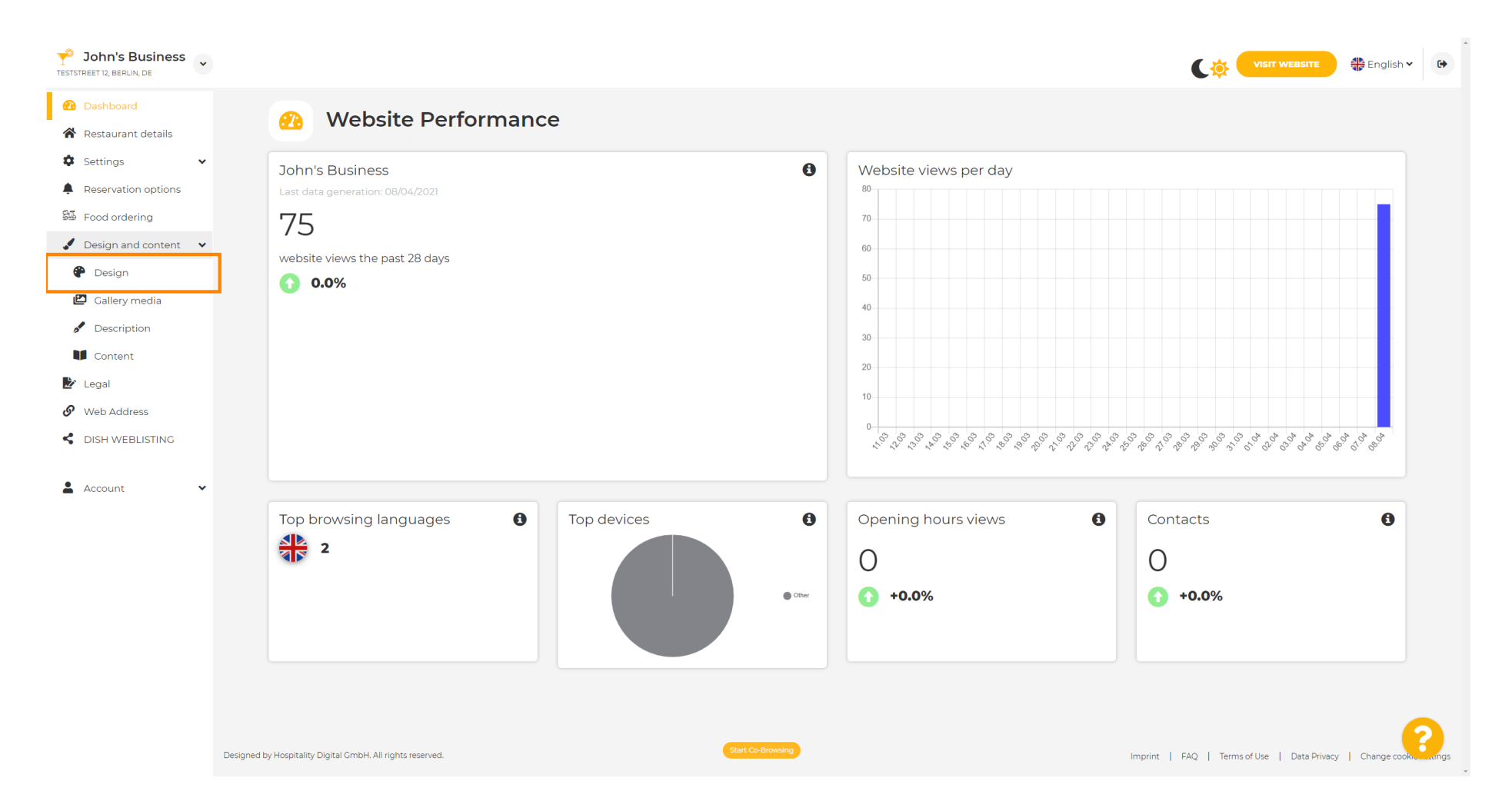

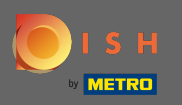

 $(\mathbf{i})$ 

V sekcii Hlavný obrázok a farba si teraz môžete vybrať <mark>farebné profily</mark> , ktoré obsahujú sadu rôznych farieb. Poznámka: Týmto sa aktualizuje téma vášho webu.

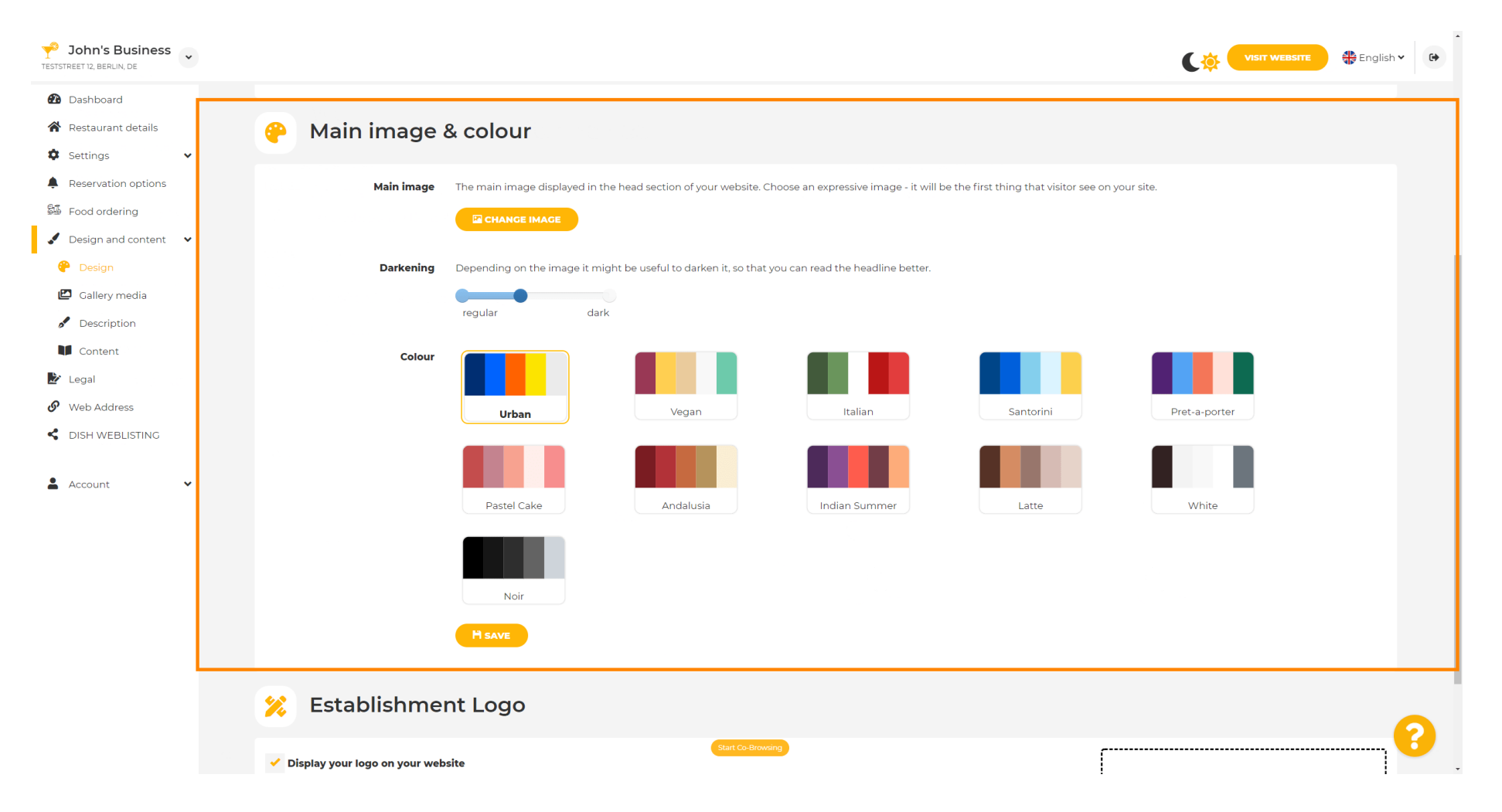

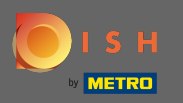

## • Kliknite na farebný profil , ktorý uprednostňujete.

| John's Business TESTSTREET 12, BERLIN, DE |                                                                                                    |               | 🖶 English 🗸 | • |
|-------------------------------------------|----------------------------------------------------------------------------------------------------|---------------|-------------|---|
| 🔁 Dashboard                               |                                                                                                    |               |             |   |
| 🖀 Restaurant details                      | 🔗 Main image & colour                                                                                                    |               |             |   |
| 🌣 Settings 🗸 🗸                            |                                                                                                    |               |             |   |
| Reservation options                       | Main image The main image displayed in the head section of your website. Choose an expressive image - it will be the first thing that visitor see on your site. |               |             |   |
| 歸 Food ordering                           |                                                                                                    |               |             |   |
| 🖌 Design and content 🛛 👻                  |                                                                                                    |               |             |   |
| 🕐 Design                                  | <b>Darkening</b> Depending on the image it might be useful to darken it, so that you can read the headline better.                                              |               |             |   |
| 🖾 Gallery media                           | regular dark                                                                                                    |               |             |   |
| Description                               |                                                                                                    |               |             |   |
| Content                                   | Colour                                                                                                    |               |             |   |
| Legal                                     |                                                                                                    |               |             |   |
|                                           | Urban Vegan Italian Santorini                                                                                                    | Pret-a-porter |             |   |
| Account                                   | Pastel Cake Andalusia Indian Summer Latte                                                                                                    | White         |             |   |
|                                           | Noir                                                                                                    |               |             |   |
|                                           | HSAVE                                                                                                    |               |             |   |
|                                           | 🔀 Establishment Logo                                                                                                    |               | 6           |   |
|                                           | Start Co-Browing                                                                                                    |               |             | - |

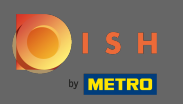

U

## Ak chcete aktivovať novú sadu farieb pre webovú stránku, kliknite na uložiť .

| <b>P</b> John's Business<br>TESTSTREET 12, BERLIN, DE |                                                                                                    |               | 🏶 English 🗸 | •          |
|-------------------------------------------------------|----------------------------------------------------------------------------------------------------|---------------|-------------|------------|
| 🔁 Dashboard                                           |                                                                                                    |               |             |            |
| 🖀 Restaurant details                                  | 🤗 Main image & colour                                                                                                    |               |             |            |
| 🗘 Settings 🗸 🗸                                        |                                                                                                    |               |             |            |
| Reservation options                                   | Main image The main image displayed in the head section of your website. Choose an expressive image - it will be the first thing that visitor see on your site. |               |             |            |
| 🕮 Food ordering                                       |                                                                                                    |               |             |            |
| 🖌 Design and content 🛛 👻                              |                                                                                                    |               |             |            |
| 🕐 Design                                              | <b>Darkening</b> Depending on the image it might be useful to darken it, so that you can read the headline better.                                              |               |             |            |
| 🖾 Gallery media                                       | regular dark                                                                                                    |               |             |            |
| S Description                                         |                                                                                                    |               |             |            |
| Content                                               |                                                                                                    |               |             |            |
| 🏄 Legal                                               |                                                                                                    |               |             |            |
| 6 Web Address                                         | Urban Vegan Italian Santorini                                                                                                    | Pret-a-porter |             |            |
| DISH WEBLISTING Account                               |                                                                                                    | White         |             |            |
|                                                       | Noir                                                                                                    | Winde         |             |            |
|                                                       | 📁 Establishment Logo                                                                                                    |               | C           |            |
|                                                       | Start Co-Browsing                                                                                                    |               | <b>1</b>    | <b>-</b> . |

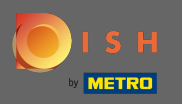

 $(\mathbf{i})$ 

To je všetko! Úspešne ste zmenili tému svojho webu.

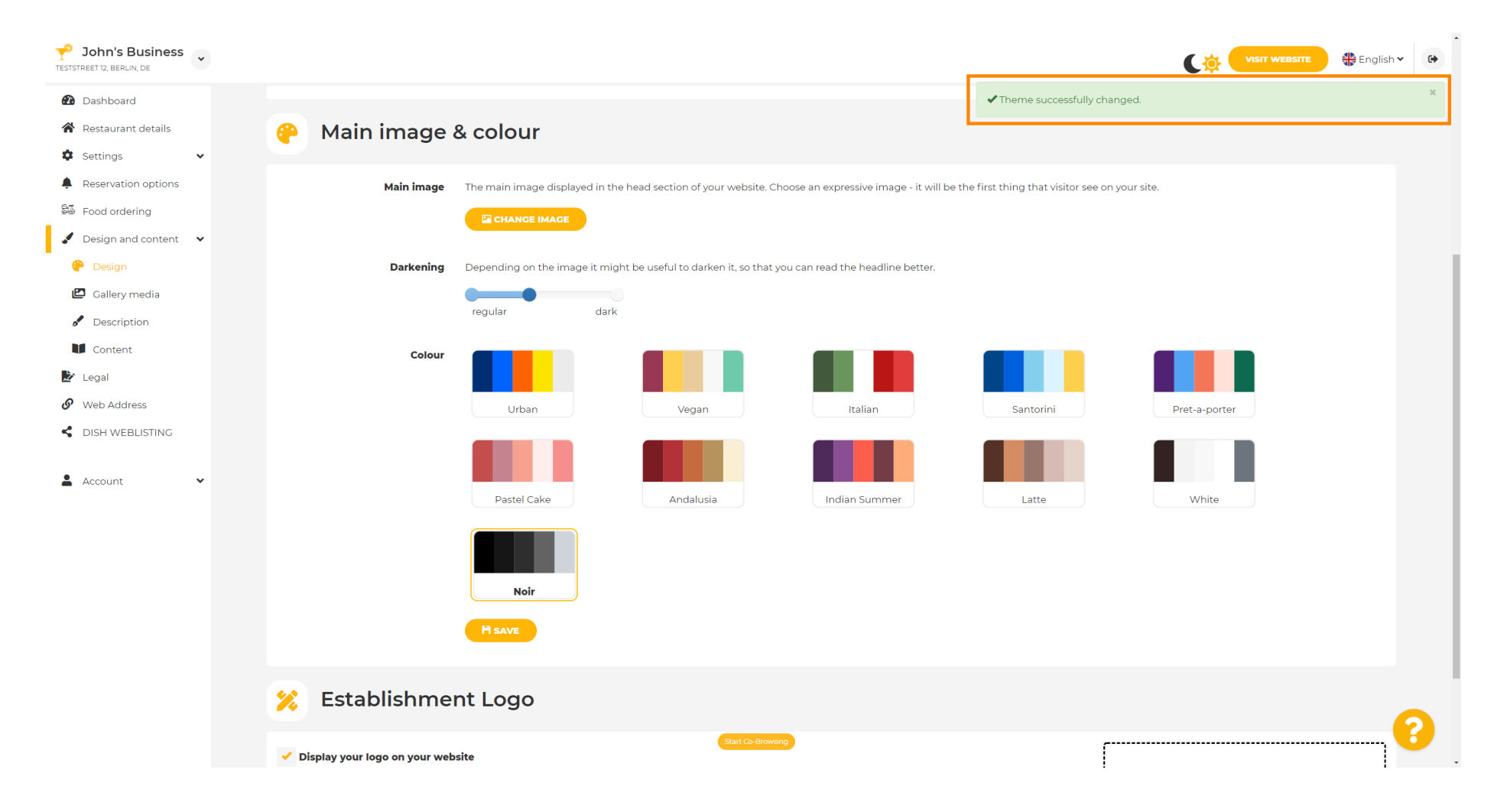